## Leave Pay Out Request, payroll partner task

This job aid provides step by step instructions to a Payroll Partner on how to complete the Leave Pay Out Request task.

Step 1: The Payroll Partner will receive an inbox task Request Process : Leave Pay Out:

| Request Process : Leave Pay Out (Executive Branch) : |     |  |  |  |
|------------------------------------------------------|-----|--|--|--|
| 58 second(s)                                         | ago |  |  |  |

Step 2: Be sure to review criteria specific to the employee's **Representation Status**. Verify the employee meets the criteria to be eligible for the payout.

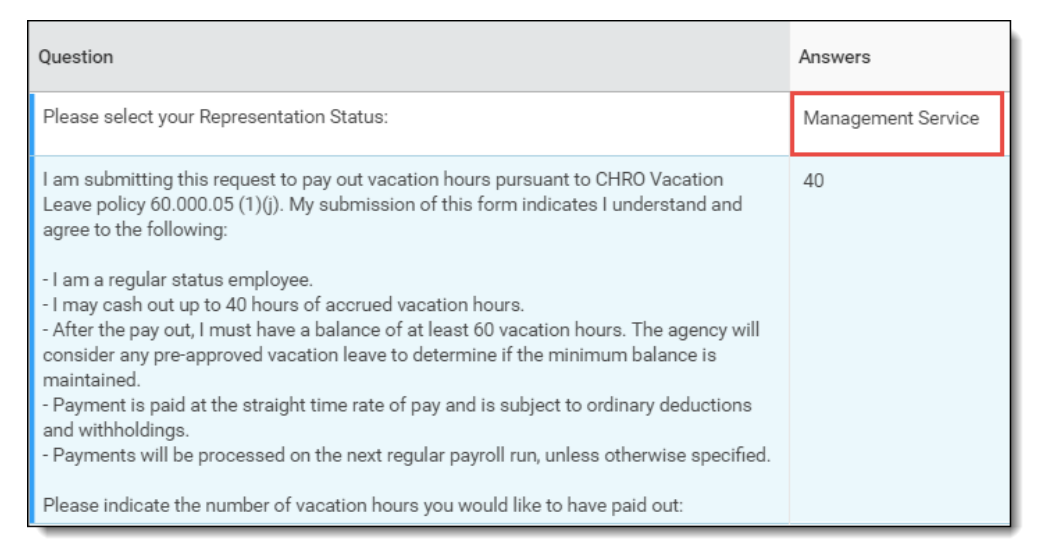

Step 3: If the request meets the criteria, enter **Worker** name (1). Use the menu prompt in the **Resolution** field to select the appropriate resolution (2).

| 58 second(s) ago                                       |                                              |                    |            |        |          |  |  |
|--------------------------------------------------------|----------------------------------------------|--------------------|------------|--------|----------|--|--|
| Request                                                | Request : Leave Pay Out (Executive Branch) : | Worker 1           |            |        | $\equiv$ |  |  |
| Request Type                                           | Leave Pay Out (Executive Branch)             | Request Subtype    |            |        | :=       |  |  |
| Request Date<br>Requester                              | 09/30/2019 07:19:05.294 AM                   | Resolution 2 *     |            |        | :=       |  |  |
| Description                                            | Please pay out December 1, 2019.             | Resolution Details |            |        | ∷≡       |  |  |
| If the request does not meet the criteria, contact the |                                              | Resolution *       | searc      | h      | :=       |  |  |
|                                                        |                                              | Resolution Details | 0          | Denied |          |  |  |
| employe                                                |                                              |                    | $\bigcirc$ | Done   |          |  |  |
|                                                        |                                              |                    | $\cap$     |        |          |  |  |

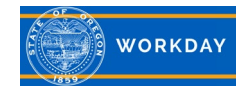

Step 4: In the Comment field, enter the pay period and date the payout will be paid.

| Entered in OSPA November pay period Run 1, to be paid November 29, 2019. |  |
|--------------------------------------------------------------------------|--|
|                                                                          |  |

Step 5: The Payroll Partner can *Submit, Send Back, Save for Later or Cancel. Send Back* gives you the option to choose who to *Send Back* to (employee or manager). Employees will receive a notification of the *Resolution* results.

|--|

Step 6: From the *Process Successfully Completed* screen, click on the **Printer** icon in the upper right hand corner of the screen. Click on the blue hyperlink **Click to download** to view a PDF document of the process.

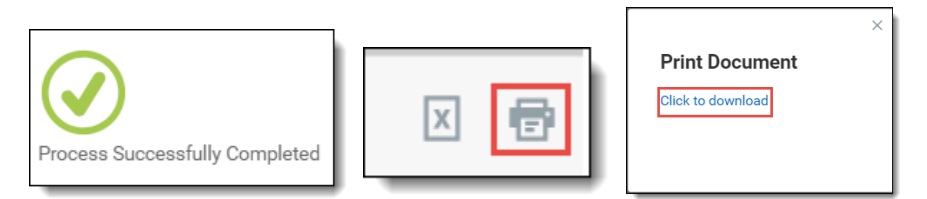

Step 7: Click on the **Printer** icon in the upper left hand corner to print a copy of the PDF for the employee's payroll file.

| File E    | dit View Windo | w Help          |
|-----------|----------------|-----------------|
| Hom       | ne Tools       | Request_Process |
| B         |                | Q               |
| Bookmarks |                | ×               |
| <b>ג</b>  | *- *           |                 |

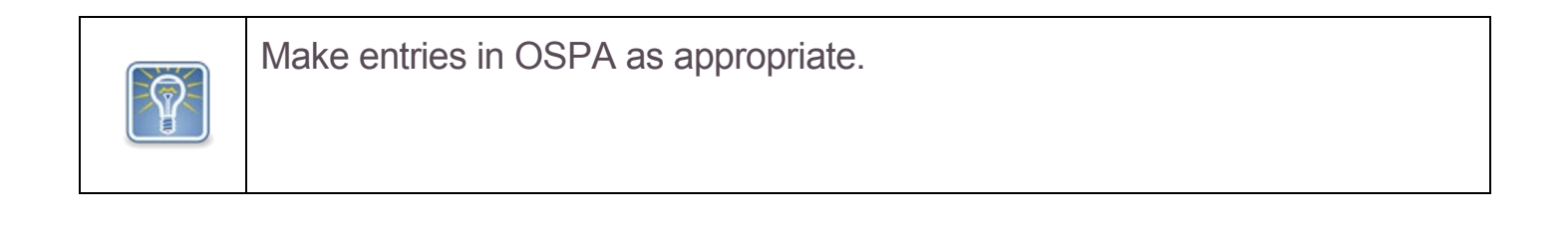

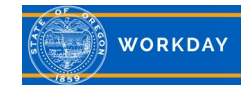